## Handleiding aanmelden VITTR OUTDOOR TRAINING

Wij willen het je graag gemakkelijk maken om je in te schrijven bij een van onze trainingen. Daarom hebben wij deze handleiding gemaakt om je de eerste keer op weg te helpen: Je kan op 2 manieren je aanmelden:

- Via <u>www.vittr.nu</u>
- Via de viruagym/vittr app (deze moet je dan eerst downloaden uit de google/apple store

Via <u>www.vittr.nu</u>

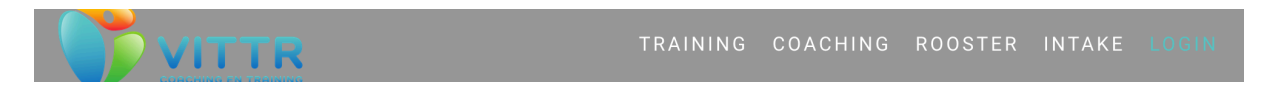

Ga naar login

Dan krijg je het volgende scherm"

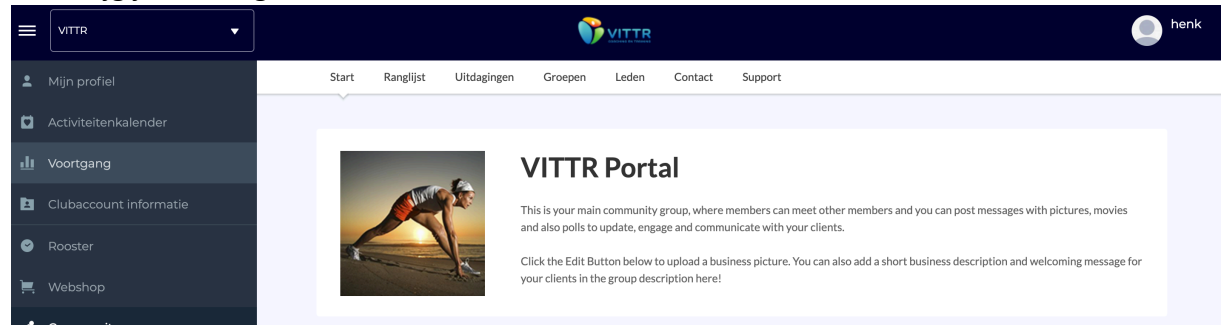

Of

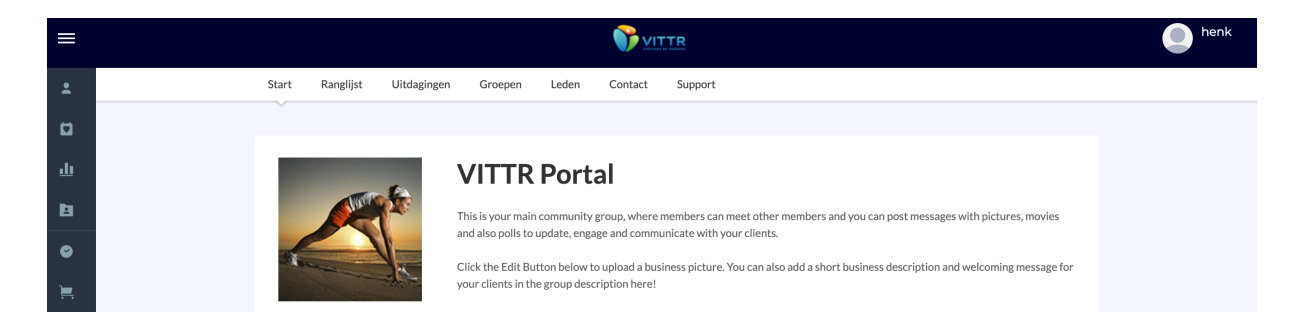

Als je het 2<sup>e</sup> scherm hebt, dan kan je op de streepjes linksboven in klikken dan komt het bovenste scherm tevoorschijn.

| = | VITTR                |       |                   |                |                 |                                     |                |                                    |                       |
|---|----------------------|-------|-------------------|----------------|-----------------|-------------------------------------|----------------|------------------------------------|-----------------------|
| : |                      |       | Roosters          |                |                 |                                     | Binne          | n activiteiten Bui                 | tensport activiteiten |
|   | Activiteitenkalender |       |                   |                |                 |                                     | Activite       | it 🔽 Co                            | ach 🗘                 |
| ш |                      |       | vorige            |                | Buitenspor      | rt activiteiten We                  | eek 23 🛅       |                                    | volgende              |
| E |                      |       | maandag 01 jun    | dinsdag 02 jun | woensdag 03 jun | donderdag 04 jun                    | vrijdag 05 jun | zaterdag 06 jun                    | zondag 07 jun         |
| ۲ | Rooster              | 07:45 |                   |                |                 |                                     |                | Krachttraining vo<br>07:45 - 08:45 |                       |
| ) |                      | 08:45 | Crossen door de   |                |                 | Crossen door de                     |                |                                    |                       |
| < |                      |       | 00:45 - 09:45     |                |                 | 00:45 - 09:45                       |                |                                    |                       |
| 8 |                      | 09:00 |                   |                |                 |                                     |                | Loopgroep Fun4F<br>09:00 - 10:15   |                       |
| ĕ |                      | 10:15 | Outdoor full body |                |                 | Outdoor full body                   |                | •                                  |                       |
| Ŧ |                      |       | VOL               |                |                 | 10.10 - 11.10                       |                | -                                  |                       |
|   |                      | 10:45 |                   |                |                 |                                     |                | Crossen door de<br>10:45 - 11:45   |                       |
|   |                      | 13:45 |                   |                |                 | Cognitieve fitnes:<br>13:45 - 14:45 |                | •                                  |                       |
|   |                      |       |                   |                |                 |                                     |                |                                    |                       |

Ga naar rooster, waar je alle trainingen kan vinden die ingepland zijn. Klik op de training waar je je voor in wil schrijven.

| Loopgro | oep Fun4Run               | ×                 |  |
|---------|---------------------------|-------------------|--|
| Datum   | donderdag 04 juni Bezet   | 6 / 9             |  |
| Tijd    | 19:30 - 20:45             |                   |  |
| Locatie | Noordhollands Duin Kosten | 1 Fun4Run Credits |  |
| Reserve | eer nu                    |                   |  |

En klik op reserveer nu en je bent aangemeld.

## Via de app: Download deze eerst uit de store en meld je met je email en wachtwoord aan.

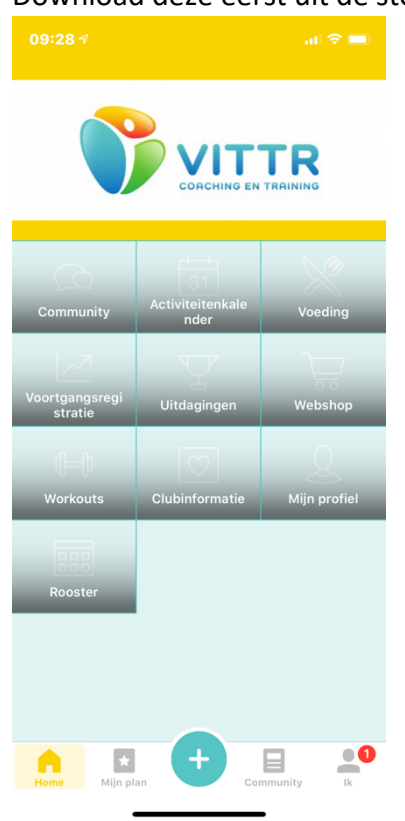

Kies vervolgens Rooster:

| <                          | Vandaag                    | >             |  |  |  |  |
|----------------------------|----------------------------|---------------|--|--|--|--|
| Buitensport activiteiten 🝷 |                            |               |  |  |  |  |
|                            | Crossen door de bossen     | 08:45 - 09:45 |  |  |  |  |
|                            | Outdoor full body training | 10:15 - 11:15 |  |  |  |  |
|                            | Cognitieve fitness         | 13:45 - 14:45 |  |  |  |  |
|                            | Outdoor full body training | 18:00 - 19:00 |  |  |  |  |
|                            | Loopgroep Fun4Run          | 19:30 - 20:45 |  |  |  |  |
|                            |                            |               |  |  |  |  |
|                            |                            |               |  |  |  |  |
|                            |                            |               |  |  |  |  |
|                            |                            |               |  |  |  |  |

Kies de betreffende training:

| 09:2     | 87<br>tdoor               | fullbo      | ody tra  | aining |  |  |  |
|----------|---------------------------|-------------|----------|--------|--|--|--|
|          | 60m                       | Absolute    | beginner |        |  |  |  |
| Т        | ijdsduur                  | Niv         | eau      | Kcal   |  |  |  |
| <b>e</b> | 💛 Vandaag   18:00 - 19:00 |             |          |        |  |  |  |
| 0        | Noordhollands Duin        |             |          |        |  |  |  |
| *        | 2/9 Deelnemers            |             |          |        |  |  |  |
| Ξ        | 1x Buiter                 | ntraininger | n Credit |        |  |  |  |
|          |                           |             |          |        |  |  |  |
|          |                           |             |          |        |  |  |  |
|          |                           |             |          |        |  |  |  |
|          |                           | Mée         | doen     |        |  |  |  |
|          |                           |             |          |        |  |  |  |

En kies vervolgens Meedoen